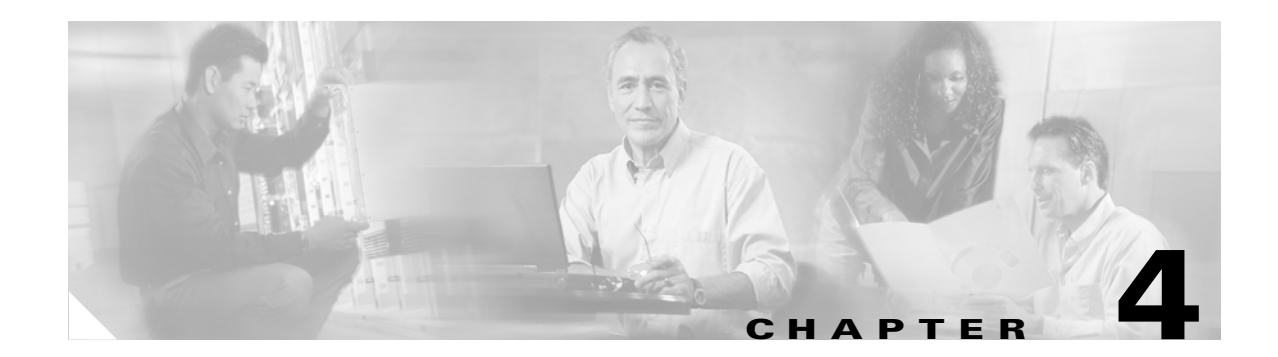

# **Edit Menu Tasks**

This chapter describes the Edit menu tasks for Element Manager and contains these sections:

- Viewing Properties of One Card, page 4-1
- Viewing Properties of All Cards of the Same Type, page 4-4
- Viewing Properties of One Port, page 4-4
- Viewing Properties of All Ports of the Same Type, page 4-8
- Configuring Card Properties, page 4-8
- Configuring Port Properties, page 4-9

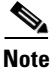

Use the Edit menu to quickly view port and card properties. You can use the edit menu to choose all cards or ports of the same type, and then view the properties of those elements. You can perform Edit menu tasks with the EM chassis display. To view and configure the Server Switch from the chassis display, refer to the "Chassis Display Tasks" section on page 2-1.

# **Viewing Properties of One Card**

To view the properties of one interface card, perform the following steps:

- **Step 1** Click the card whose properties you want to view.
- Step 2 Click the Edit menu and click Card Properties. A window opens and displays the properties of the card.
- **Step 3** Click the **Card** tab. Table 4-1 lists and describes the fields in this display.

| Field                                 | Description                                                                                                    |
|---------------------------------------|----------------------------------------------------------------------------------------------------|
| Admin Type field (gateway cards only) | Administratively configured card type.                                                                                 |
| Card Type field                       | Dynamically discovered card type.                                                                                      |
| Enable/Disable Card field             | Provides <b>up</b> and <b>down</b> radio buttons so you can use the <b>Apply</b> button to enable or disable the card. |
| Current Card Status field             | Displays "up" if the card can currently run traffic, otherwise displays "down."                                        |

| Field                   | Description                                                                                                    |
|-------------------------|----------------------------------------------------------------------------------------------------|
| Operational State field | Displays the general condition of the interface card. The general condition may appear as any of the following:                                                                                                    |
|                         | • unknown                                                                                                    |
|                         | • normal                                                                                                    |
|                         | • wrong-image                                                                                                    |
|                         | • bootFailed                                                                                                    |
|                         | • tooHot                                                                                                    |
|                         | • booting                                                                                                    |
|                         | A condition of unknown indicates an unsupported<br>interface card. To address this condition, replace the card<br>with a supported card.                                                                                                    |
|                         | The operational state of a card must appear as normal for<br>the current status of the card to appear as up.                                                                                                    |
|                         | A wrong-image condition indicates that the active system<br>image on the interface card does not match the active<br>system image on the controller. All cards must run the<br>same active system image as the controller card to<br>function. |
|                         | A bootFailed condition indicates that the active system<br>image on the card was incompletely or incorrectly loaded.<br>If the other interface cards come up successfully, reset the<br>individual card. Otherwise, reboot your entire device. |
|                         | When your card overheats, the tooHot condition appears<br>in the show card command output. Enter the <b>show fan</b><br>command to check to see if your fans failed.                                                                           |
|                         | The booting condition indicates that the card has not<br>finished loading necessary image data for internal<br>configuration.                                                                                                    |

#### Table 4-1 Card Tab Fields (continued)

| Field                     | Description                                                 |
|---------------------------|-------------------------------------------------------------|
| Card Boot Stage field     | Boot Stage appears as one of the following:                 |
|                           | • recovery                                                  |
|                           | • ipl                                                       |
|                           | • ppcboot                                                   |
|                           | • fpga                                                      |
|                           | • pic                                                       |
|                           | • ib                                                        |
|                           | • rootfs                                                    |
|                           | • kernel                                                    |
|                           | • exe                                                       |
|                           | • done                                                      |
|                           | • none                                                      |
| Card Boot Status field    | Boot Status may appear as any of the following:             |
|                           | • upgrading                                                 |
|                           | • success                                                   |
|                           | • failed                                                    |
|                           | badVersion                                                  |
|                           | • badCrc                                                    |
|                           | • memoryError                                               |
|                           | • outOfSpace                                                |
|                           | programmingError                                            |
|                           | • hardwareError                                             |
|                           | • fileNotFound                                              |
|                           | • inProgress                                                |
|                           | • none                                                      |
| Serial Number field       | Factory-assigned product serial number of the card.         |
| PCA Serial Number field   | Printed circuit assembly (PCA) serial number of the card.   |
| PCA Assembly Number field | Printed circuit assembly (PCA) assembly number of the card. |
| FRU Number field          | Field-replaceable unit (FRU) number of the card.            |

#### Table 4-1Card Tab Fields (continued)

| Field        | Description                                                                          |
|--------------|--------------------------------------------------------------------------------------|
| Action field | Provides radio buttons that do the following when you click the <b>Apply</b> button. |
|              | Take no action                                                                       |
|              | • Reset (reboot) the card                                                            |
|              | • Delete inactive images from the card                                               |
| Result field | Displays the result of the last action (from the Action field) that a user executed. |

Table 4-1 Card Tab Fields (continued)

# **Viewing Properties of All Cards of the Same Type**

To view the properties of all interface cards of the same type, perform the following steps:

- **Step 1** Click **Edit** > **Select All**, and then choose the type of card that you want to select. Yellow selection boundaries appear around all cards of that type.
- **Step 2** Click the **Edit** menu and click **Card Properties**. A window opens and displays a table of all of the properties of the selected cards.

# **Viewing Properties of One Port**

To view the properties from one port, perform the following steps:

**Step 1** Click the port whose properties you want to view.

Step 2 Click the Edit menu and click Port Properties. A window opens and displays the properties of the port.Table 4-2 lists and describes the fields in the properties window of an Ethernet port.

| Table 4-2 | Ethernet Port Properties Window Field Descriptions |
|-----------|----------------------------------------------------|
|-----------|----------------------------------------------------|

| Field                            | Description                                                                                                    |
|----------------------------------|----------------------------------------------------------------------------------------------------|
| Port Type field                  | Displays the port number in slot#/port# notation.                                                                |
| Port Name field                  | Provides a port name that you can edit and apply to the port.                                                    |
| Enable/Disable Port field        | Provides the <b>up</b> and <b>down</b> radio buttons so you can configure the administrative status of the port. |
| Current Port Status field        | Indicates whether or not the port is ready for use.                                                              |
| Auto Negotiation Supported field | Displays "true" if the port supports autonegotiation.                                                            |
| Enable Auto Negotiation checkbox | Enables or disables autonegotiation on the port.                                                                 |

| Field                          | Description                                                          |
|--------------------------------|----------------------------------------------------------------------|
|                                | Description                                                          |
| Set Port Speed field           | Provides radio buttons to let you configure the speed of the         |
|                                | port.                                                                |
| Current Port Speed field       | Displays the speed of the port.                                      |
| Set Duplex field               | Provides radio buttons to let you configure the duplex setting       |
|                                | of the port.                                                         |
| Current Duplex field           | Indicates whether the port runs in full duplex mode or half          |
| L L                            | duplex mode.                                                         |
| Enable Link Up/Down Trap field | Provides enabled and disabled radio buttons to configure             |
|                                | whether or not the port sends a trap when links go up or down.       |
| MTU field                      | Displays the maximum transmission unit (MTU) of the port, in         |
|                                | bytes.                                                               |
| MAC Address field              | Displays the media access control (MAC) address of the port.         |
| Last Changed On field          | Displays the time and date of the last time that a user              |
|                                | configured the port.                                                 |
| Action field                   | Lets you flush the ARP table when you click the <b>Apply</b> button. |
| Result field                   | Displays the result of the action that you perform from the          |
|                                | Action field.                                                        |

#### Table 4-2 Ethernet Port Properties Window Field Descriptions (continued)

Table 4-3 lists and describes the fields in the properties window of an Fibre Channel port.

Table 4-3Fibre Channel Port Properties Window Field Descriptions

| Field                            | Description                                                                                                    |
|----------------------------------|----------------------------------------------------------------------------------------------------|
| Port Type field                  | Displays the port number in slot#/port# notation.                                                                          |
| Port Name field                  | Provides a port name that you can edit and apply to the port.                                                              |
| Enable/Disable Port field        | Provides the <b>up</b> and <b>down</b> radio buttons so you can configure the administrative status of the port.           |
| Current Port Status field        | Indicates whether or not the port is ready for use.                                                                        |
| Auto Negotiation Supported field | Displays "true" if the port supports autonegotiation.                                                                      |
| Enable Auto Negotiation checkbox | Enables or disables autonegotiation on the port.                                                                           |
| Set Port Speed field             | Provides radio buttons to let you configure the speed of the port.                                                         |
| Current Connection Type field    | Type of Fibre Channel connection between the port and the SAN.                                                             |
| Current Port Speed field         | Displays the speed of the port.                                                                                            |
| Enable Link Up/Down Trap field   | Provides enabled and disabled radio buttons to configure<br>whether or not the port sends a trap when links go up or down. |
| MTU field                        | Displays the maximum transmission unit (MTU) of the port, in bytes.                                                        |
| WWNN field                       | World-wide node name of the HCA of the port.                                                                               |

| Field                 | Description                                                                  |
|-----------------------|------------------------------------------------------------------------------|
| WWPN field            | World-wide port name of the port.                                            |
| FC ID field           | Native Fibre Channel ID of the port.                                         |
| Last Changed On field | Displays the time and date of the last time that a user configured the port. |

 Table 4-3
 Fibre Channel Port Properties Window Field Descriptions (continued)

Table 4-4 lists and describes the fields in the properties window of an InfiniBand port.

Table 4-4 InfiniBand Port Properties Window Field Descriptions

| Field                             | Description                                                                                                    |
|-----------------------------------|----------------------------------------------------------------------------------------------------|
| Port Type field                   | Displays the port number in slot#/port# notation.                                                                          |
| Port Name field                   | Provides a port name that you can edit and apply to the port.                                                              |
| Enable/Disable Port field         | Provides the <b>up</b> and <b>down</b> radio buttons so you can configure the administrative status of the port.           |
| Current Port Status field         | Indicates whether or not the port is ready for use.                                                                        |
| Physical State field              | Status of the physical connection to the port.                                                                             |
| Auto Negotiation Supported field  | Displays "true" if the port supports autonegotiation.                                                                      |
| Enable Auto Negotiation checkbox  | Enables or disables autonegotiation on the port.                                                                           |
| Set Port Speed field              | Provides radio buttons to let you configure the speed of the port.                                                         |
| Current Port Speed field          | Displays the speed of the port.                                                                                            |
| Power Connector Dongle Type field | Displays the power connector Dongle type. This field appears<br>only if the InfiniBand port is supporting power connector. |
| Enable Link Up/Down Trap field    | Provides enabled and disabled radio buttons to configure<br>whether or not the port sends a trap when links go up or down. |
| MTU field                         | Displays the maximum transmission unit (MTU) of the port, in bytes.                                                        |
| Last Changed On field             | Displays the time and date of the last time that a user configured the port.                                               |

## **Viewing IP Addresses of an Ethernet Port**

To view the IP addresses of one Ethernet port, perform the following steps:

**Step 1** Click the Ethernet port whose IP addresses you want to view.

Step 2 Click the Edit menu and click Port Properties. A window opens and displays the properties of the port.

**Step 3** Click the IP Addresses tab. The IP Addresses display appears. Table 4-5 lists and describes the fields in this display.

| Field                 | Description                                                                                                    |
|-----------------------|----------------------------------------------------------------------------------------------------|
| Port field            | Port number, in card#port# format. A port# of 0 represents the internal gateway port of the interface card.                                                                                         |
| Address field         | IP address that you assigned to the port.                                                                                                    |
| Netmask field         | Subnet mask that you assigned to the port.                                                                                                    |
| BcastAddrFormat field | IP broadcast address format that the port uses.                                                                                                    |
| ReasmMaxSize field    | Size of the largest IP datagram that this port can receive and reassemble from incoming fragmented IP datagrams.                                                                                    |
| Type field            | Displays "primary" or "backup" to indicate that the interface card acts as<br>the primary or backup interface for the IP address that appears in the<br>address field.                              |
| Status field          | Displays "active" or "inactive" to indicate that the card actively services<br>IP packets addressed to the IP address in the address field or does not<br>service packets to the specified address. |

 Table 4-5
 IP Addresses Tab Field Descriptions

## **Viewing Bridging Properties of an Ethernet Port**

To view the bridging properties of one Ethernet port, perform the following steps:

- **Step 1** Click the Ethernet port whose Bridging properties you want to view.
- Step 2 Click the Edit menu and click Port Properties. A window opens and displays the properties of the port.
- **Step 3** Click the **Bridging** tab. The Bridging display appears. Table 4-6 lists and describes the fields in this display.

| Field                 | Description                                                                                                    |
|-----------------------|----------------------------------------------------------------------------------------------------|
| Port field            | Port number, in slot#/port# format.                                                                             |
| IEEE VLAN Tag field   | VLAN of the bridge group.                                                                                       |
| Bridge Group ID field | Bridge group to which the port belongs. Assign the bridge group with the <b>Ethernet &gt; Bridging</b> options. |

 Table 4-6
 Bridging Tab Field Descriptions

# **Viewing Properties of All Ports of the Same Type**

To view the properties of all ports of the same type, perform the following steps:

- **Step 1** Click Edit > Select All, and then choose the type of port that you want to select. Yellow selection boundaries appear around all ports of that type.
- **Step 2** Click the **Edit** menu and click **Port Properties**. A window opens and displays a table of all of the properties of the selected ports.

# **Configuring Card Properties**

You can configure card properties with the Edit menu or with the chassis display. For chassis display instructions, refer to the "Chassis Display Tasks" section on page 2-1.

### **Configuring Administrative Card Type**

Configure administrative card types to reserve Server Switch slots for particular interface cards. You can configure administrative card types from a one-card display or a multiple-card display.

#### **Configuring One Card as Administrative Card Type**

To configure the card type from one interface card, perform the following steps:

| Step 1 | Click the card whose type you want to configure.                                                                                  |
|--------|----------------------------------------------------------------------------------------------------|
| Step 2 | Click the Edit menu and click Card Properties. A window opens and displays the properties of the card.                            |
| Step 3 | Click the appropriate radio button in the AdminType field, click the <b>Apply</b> button, and then click the <b>Close</b> button. |

#### **Configuring Multiple Cards as Administrative Card Types**

To configure the card types from multiple interface cards, perform the following steps:

- **Step 1** Click **Edit** > **Select All**, and then choose the type of card that you want to select. Yellow selection boundaries appear around all cards of that type.
- **Step 2** Click the **Edit** menu and click **Card Properties**. A window opens and displays a table of all of the properties of the selected cards.
- **Step 3** Click the type, in the **AdminType** column, of the card that you want to configure. A pulldown menu appears. Choose a value from the pulldown menu, and then repeat this step for each additional card that you want to configure.

## **Enabling or Disabling a Card**

You can enable and disable cards from a one-card display or a multiple-card display.

#### **Enabling or Disabling Cards from One Card**

To enable or disable cards from a one-card display, perform the following steps:

- **Step 1** Click the card that you want to enable or disable.
- **Step 2** Click the **Edit** menu and click **Card Properties**. A window opens and displays the properties of the card.
- **Step 3** Click the **up** or **down** radio button, click the Apply button, and then click the Close button.

#### **Enabling or Disabling Cards from Multiple Cards**

To enable or disable cards from a multiple-card display, perform the following steps:

- **Step 1** Click **Edit** > **Select All**, and then choose the type of card that you want to select. Yellow selection boundaries appear around all cards of that type.
- **Step 2** Click the **Edit** menu and click **Card Properties**. A window opens and displays a table of all of the properties of the selected cards.
- **Step 3** Click the status, in the **Enable/Disable Card** column, of the card that you want to enable or disable. A pulldown menu appears. Choose **up** or **down**, and then repeat this step for each additional card that you want to enable or disable.

# **Configuring Port Properties**

You can use the edit menu to configure port properties, or you can use the chassis display directly. To configure port properties from the chassis display, refer to the "Chassis Display Tasks" section on page 2-1.

### **Configuring Port Name**

You can rename ports from a one-port display or a multiple-port display.

#### **Configuring the Name of One Port**

To configure the name from one port, perform the following steps:

- **Step 1** Click the port whose name you want to change.
- Step 2 Click the Edit menu and choose Port Properties. A window opens and displays port details.

Step 3 Edit the name in the Port Name field, click the Apply button, and then click the Close button.

#### **Configuring the Names of Multiple Ports**

To configure the names from multiple ports, perform the following steps:

| Step 1 | Click Edit > Select All, and then click the type of the ports whose names you want to configure.                                                                    |
|--------|----------------------------------------------------------------------------------------------------|
| Step 2 | Click the <b>Edit</b> menu and choose <b>Port Properties</b> . A window opens and displays a tabular layout of the properties of the ports.                         |
| Step 3 | Double-click the text in the Port Name column of a port that you want to rename, and then edit the name.<br>Repeat this step for all ports that you want to rename. |
| Step 4 | Click the <b>Apply</b> button, and then click the <b>Close</b> button.                                                                                              |
|        |                                                                                                    |

### **Enabling or Disabling a Port**

You can enable or disable ports from a one-port display or a multiple-port display.

#### **Enabling or Disabling a Port from One Port**

To enable or disable one port, perform the following steps:

| Step 1 | Click the port that you want to enable or disable.                                        |
|--------|-------------------------------------------------------------------------------------------|
| Step 2 | Click the Edit menu and choose Port Properties. A window opens and displays port details. |
| Step 3 | In the Enable/Disable Port field, click the up radio button or down radio button.         |
| Step 4 | Click the Apply button, and then click the Close button.                                  |

#### **Enabling or Disabling Ports from Multiple Ports**

To enable or disable ports from multiple ports, perform the following steps:

- **Step 1** Click **Edit** > **Select All**, and then click the type of the ports whose names you want to configure.
- **Step 2** Click the **Edit** menu and choose **Port Properties**. A window opens and displays a tabular layout of the properties of the ports.
- **Step 3** Click the cell in the **Enable/Disable Port** column of a port that you want to enable or disable, and then choose **up** or **down** from the pulldown menu that appears.
- Step 4 Click the Apply button, and then click the Close button.

### **Enabling or Disabling Autonegotiation**

You can enable or disable autonegotiation on ports from a one-port display or a multiple-port display.

#### **Enabling or Disabling Autonegotiation from One Port**

To enable or disable autonegotiation on a port from one port, perform the following steps:

- **Step 1** Click the port that you want to enable or disable.
- Step 2 Click the Edit menu and choose Port Properties. A window opens and displays port details.
- **Step 3** Check or uncheck the Enable Auto-Negotiation checkbox.
- Step 4 Click the Apply button, and then click the Close button.

#### **Enabling or Disabling Autonegotiation from Multiple Ports**

To enable or disable autonegotiation on ports from multiple ports, perform the following steps:

- **Step 1** Click Edit > Select All, and then click the type of the ports whose names you want to configure.
- **Step 2** Click the **Edit** menu and choose Port **Properties**. A window opens and displays a tabular layout of the properties of the ports.
- **Step 3** Click the cell in the Enable Auto-Negotiation column of a port that you want to configure, and then choose true or **false** from the pulldown menu that appears.
- Step 4 Click the Apply button, and then click the Close button.

### **Configuring the Port Speed**

You can configure port speed from a one-port display or a multiple-port display.

Note

You must disable autonegotiation on a port before you assign a speed to the port.

#### **Configuring the Port Speed from One Port**

To configure port speed from one port, perform the following steps:

- **Step 1** Click the port that you want to enable or disable.
- Step 2 Click the Edit menu and choose Port Properties. A window opens and displays port details.
- **Step 3** Click the radio button, in the Set Port Speed field, of the speed that you want to apply.
- **Step 4** Click the **Apply** button, and then click the **Close** button.

#### **Configuring the Port Speed from Multiple Ports**

To configure port speed on ports from multiple ports at once, perform the following steps:

- **Step 1** Click **Edit** > **Select All**, and then click the type of the ports whose names you want to configure.
- **Step 2** Click the **Edit** menu and choose Port **Properties**. A window opens and displays a tabular layout of the properties of the ports.
- **Step 3** Click the cell in the Set Port Speed column of a port that you want to configure, and then choose the speed that you want to apply from the pulldown menu that appears. Repeat this step for all ports that you want to configure.
- Step 4 Click the Apply button, and then click the Close button.

### Enabling or Disabling Link Up/Down Traps

You can enable or disable link up and link down traps from a one-port display or a multiple-port display.

#### Enabling or Disabling Link Up/Down Traps from One Port

To enable or disable up/down traps from one port, perform the following steps:

| Step 1 | Click the port that you want to configure.                                                |
|--------|-------------------------------------------------------------------------------------------|
| Step 2 | Click the Edit menu and choose Port Properties. A window opens and displays port details. |
| Step 3 | Click the enabled or disabled radio button in the Enable Link Up/Down Trap field.         |
| Step 4 | Click the Apply button, and then click the Close button.                                  |

#### Enabling or Disabling Link Up/Down Traps from Multiple Ports

To enable or disable up/down traps from multiple ports, perform the following steps:

- **Step 1** Click **Edit** > **Select All**, and then click the type of the ports whose names you want to configure.
- **Step 2** Click the **Edit** menu and choose **Port Properties**. A window opens and displays a tabular layout of the properties of the ports.
- **Step 3** Click the cell in the **Enable Link Up/Down Trap** column of a port that you want to configure, and then choose **enabled** or **disabled** from the pulldown menu that appears. Repeat this step for all ports that you want to configure.
- **Step 4** Click the **Apply** button, and then click the **Close** button.

### **Executing Port Actions**

Some port types can execute specific actions. You can execute actions from a one-port display or a multiple-port display.

#### **Executing Port Actions from One Port**

To execute actions from one port, perform the following steps:

| Step 1 | Click the port that you want to enable or disable.                                        |
|--------|-------------------------------------------------------------------------------------------|
| Step 2 | Click the Edit menu and choose Port Properties. A window opens and displays port details. |
| Step 3 | In the Action field, click the radio button of the action that you want to execute.       |
| Step 4 | Click the Apply button, and then click the Close button.                                  |

### **Executing Port Actions from Multiple Ports**

To execute actions from multiple ports, perform the following steps:

- Step 1 Click Edit > Select All, and then click the type of the ports whose names you want to configure.
- **Step 2** Click the **Edit** menu and choose **Port Properties**. A window opens and displays a tabular layout of the properties of the ports.
- **Step 3** Click the cell in the **Action** column of a port on which you want to execute an action, and then choose the action from the pulldown menu that appears. Repeat this step for every port on which you want to execute an action.
- **Step 4** Click the **Apply** button, and then click the **Close** button.

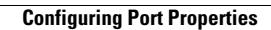